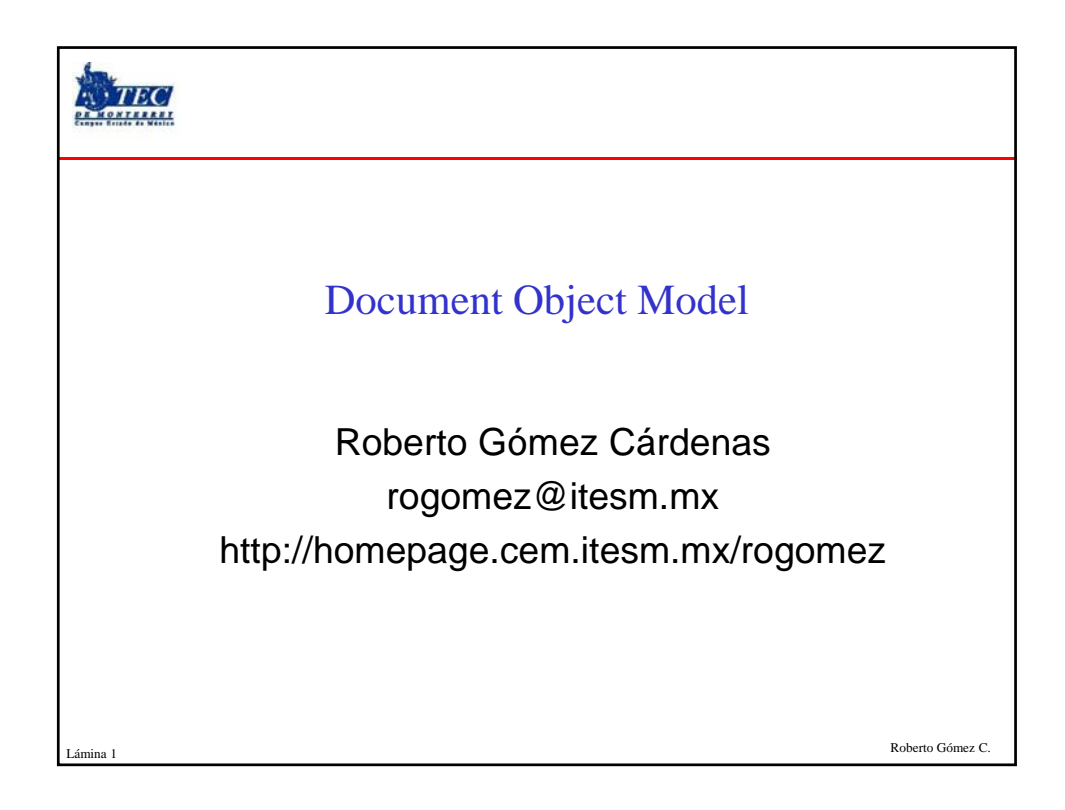

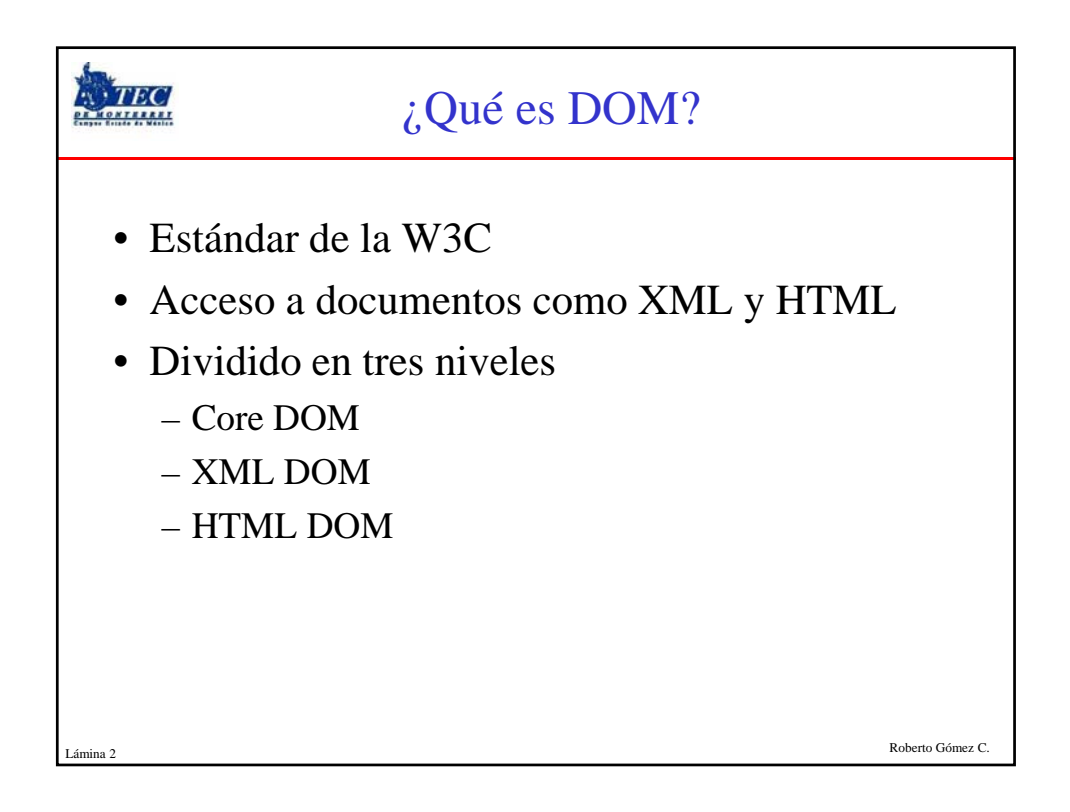

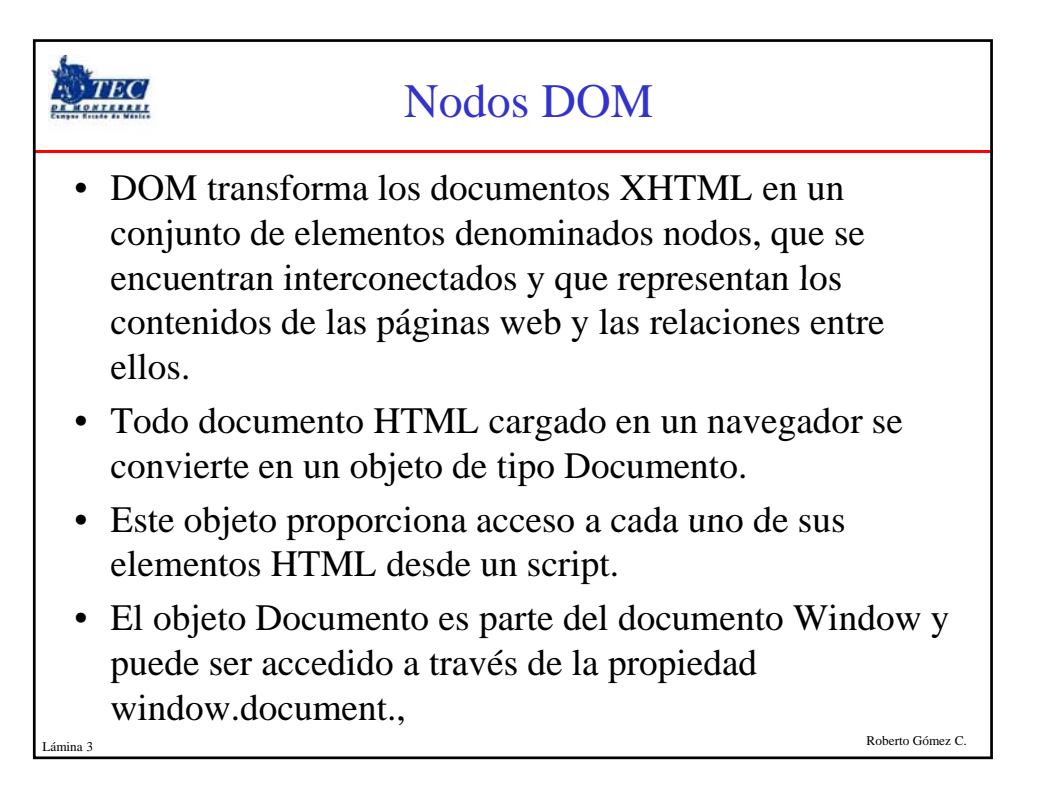

| Ejemplo                                                                                                    |
|----------------------------------------------------------------------------------------------------|
| html PUBLIC "-//W3C//DTD XHTML 1.0 Transitional//EN" "http://www.w3.org/TR/xhtml1/DTD/xhtml1-<br transitional.dtd"><br><html xmlns="http://www.w3.org/1999/xhtml"></html> |
| <pre><head> <meta content="text/html; charset=utf-8" http-equiv="Content-Type"/> <title>Página sencilla</title> </head></pre>                                             |
| <body><br/>Esta página es <strong>muy sencilla</strong><br/></body><br><br>Documento<br>XHTML                                                                             |
| Elemento<br>HEAD<br>Elemento<br>META<br>Trute<br>Texto Página<br>Sencilla<br>Elemento<br>Texto Esta<br>página es<br>Elemento<br>STRONG<br>Texto muy<br>Sencilla           |
| Lámina 4 Roberto Gómez C.                                                                                                    |

| • F                                                                                                    | Tipos de nodos      Especificación complete define 12 tipos de nodo |                                                                                                    |  |
|----------------------------------------------------------------------------------------------------|---------------------------------------------------------------------|----------------------------------------------------------------------------------------------------|--|
| <ul> <li>Entre los más usados:</li> </ul>                                                                                |                                                                     |                                                                                                    |  |
|                                                                                                    | Nodo                                                                | Descripción                                                                                                    |  |
|                                                                                                    | Document                                                            | nodo raíz del que derivan todos los demás nodos del árbol.                                                                                            |  |
|                                                                                                    | Element                                                             | representa cada una de las etiquetas XHTML. Se trata del único nodo<br>que puede contener atributos y el único del que pueden derivar otros<br>nodos. |  |
|                                                                                                    | Attr                                                                | se define un nodo de este tipo para representar cada uno de los atributos de las etiquetas XHTML, es decir, uno por cada par atributo=valor.          |  |
|                                                                                                    | Text                                                                | nodo que contiene el texto encerrado por una etiqueta XHTML.                                                                                          |  |
|                                                                                                    | Comment                                                             | representa los comentarios incluidos en la página XHTML.                                                                                              |  |
| Otros tipos: DocumentType, CDataSection, DocumentFragment,<br>Entity, EntityReference, ProcessingInstruction y Notation. |                                                                     |                                                                                                    |  |

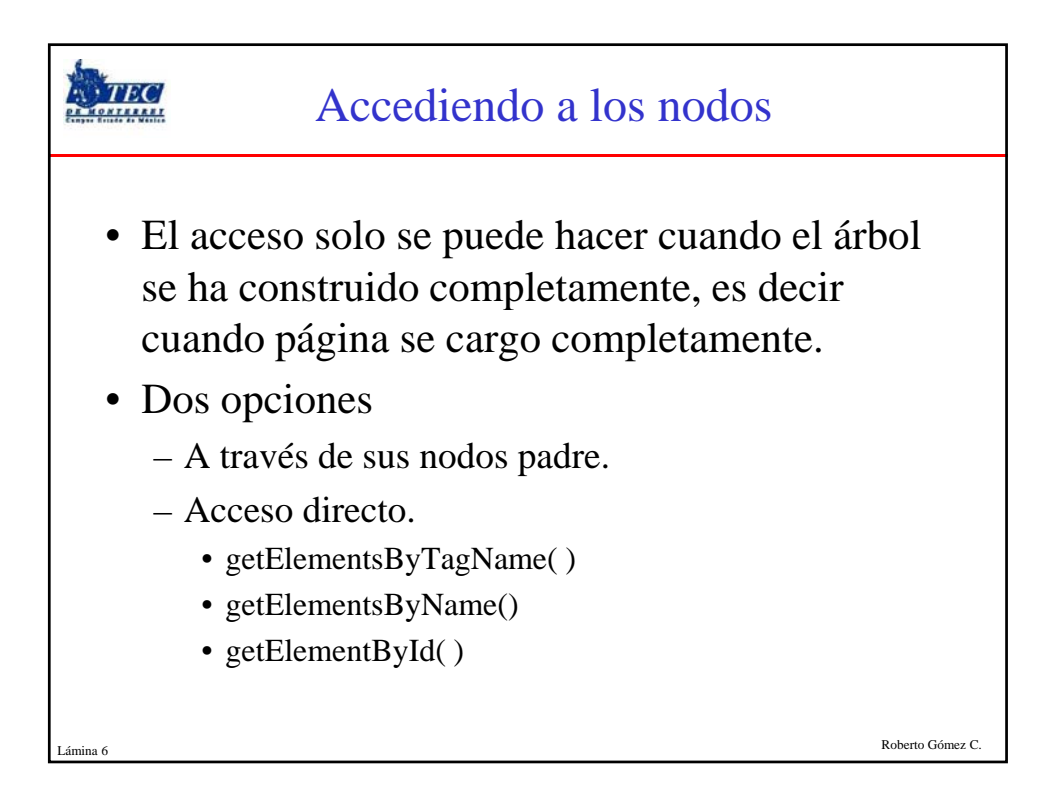

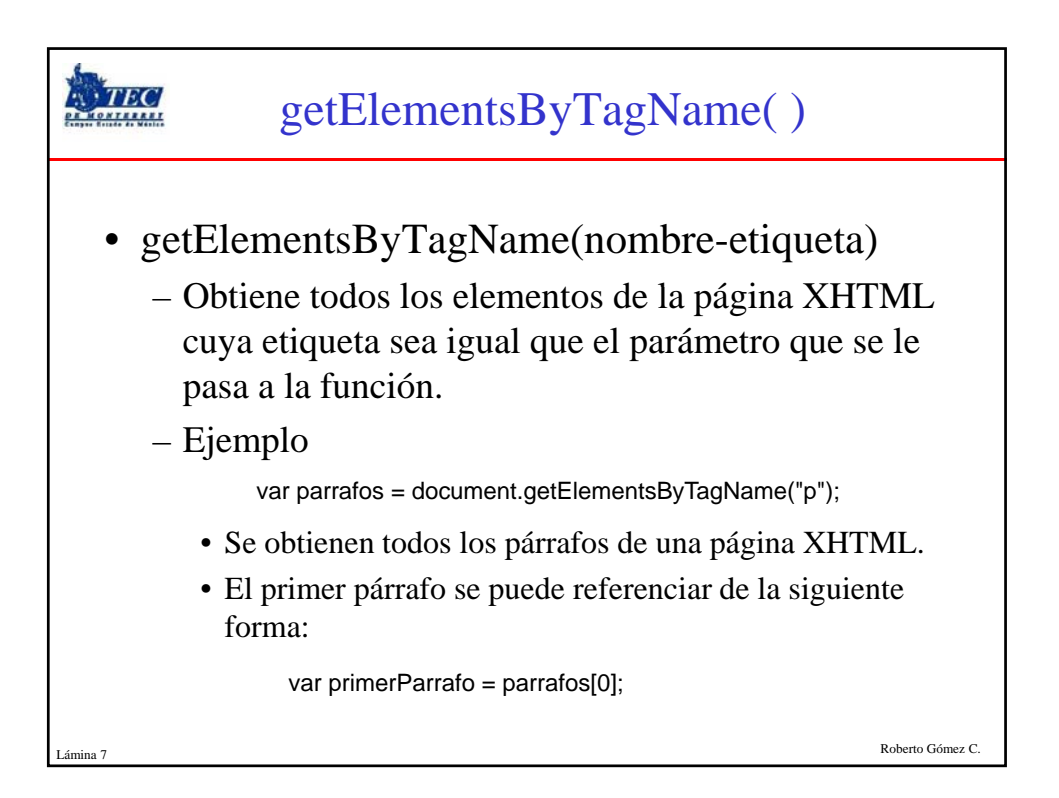

| <b>EXTER</b>                                                                                    | getElementsByTagName()                                                                                                    |  |  |
|-------------------------------------------------------------------------------------------------|----------------------------------------------------------------------------------------------------|--|--|
| – Ejempl                                                                                        | 0                                                                                                    |  |  |
| var pa                                                                                          | rrafos = document.getElementsByTagName("p");                                                                                                    |  |  |
| • Para :<br>códig                                                                               | recorrer todos los párrafos de la página con el siguiente<br>30:                                                                                 |  |  |
| 1                                                                                               | for(var i=0; i <parrafos.length; i++)="" {<br="">var parrafo = parrafos[i];<br/>}</parrafos.length;>                                             |  |  |
| – La función se puede aplicar de forma recursiva sobre                                          |                                                                                                    |  |  |
| cada ur                                                                                         | o de los nodos devueltos por la función.                                                                                                    |  |  |
| <ul> <li>Ejemplo: Se obtienen todos los enlaces del primer párrafo de<br/>la página:</li> </ul> |                                                                                                    |  |  |
|                                                                                                 | var parrafos = document.getElementsByTagName("p");<br>var primerParrafo = parrafos[0];<br>var enlaces = primerParrafo.getElementsByTagName("a"); |  |  |
| Lámina 8                                                                                        | Roberto Gómez C.                                                                                                    |  |  |

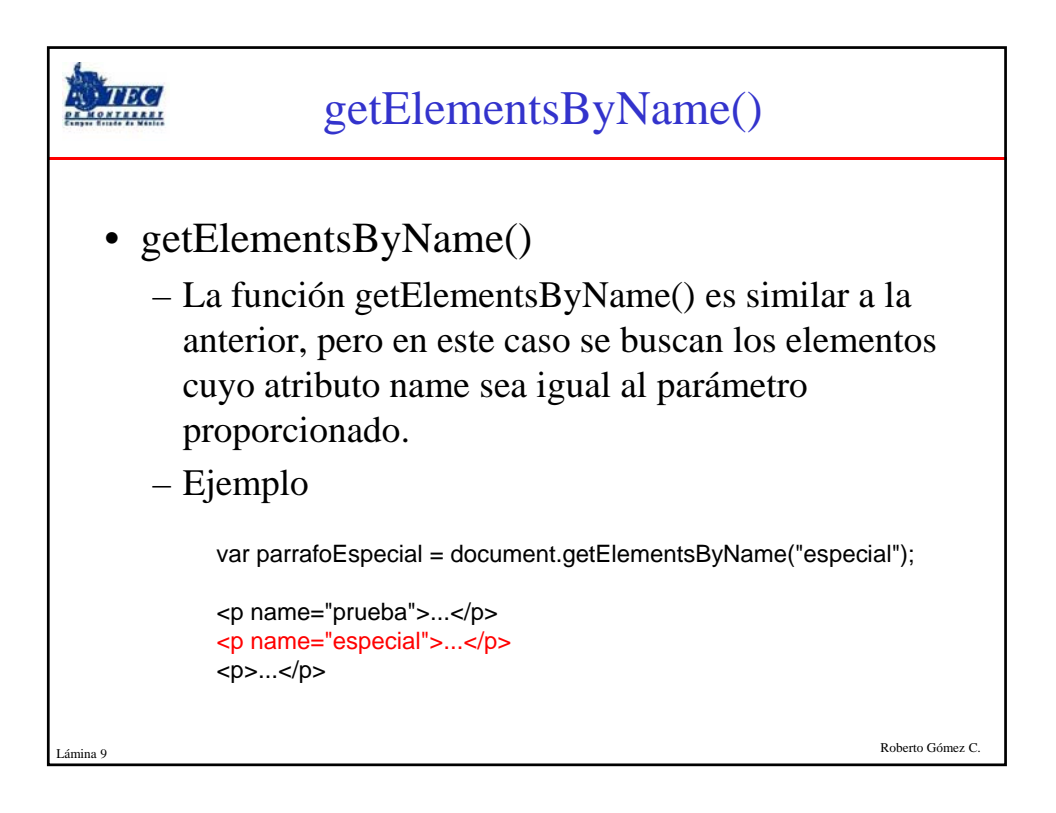

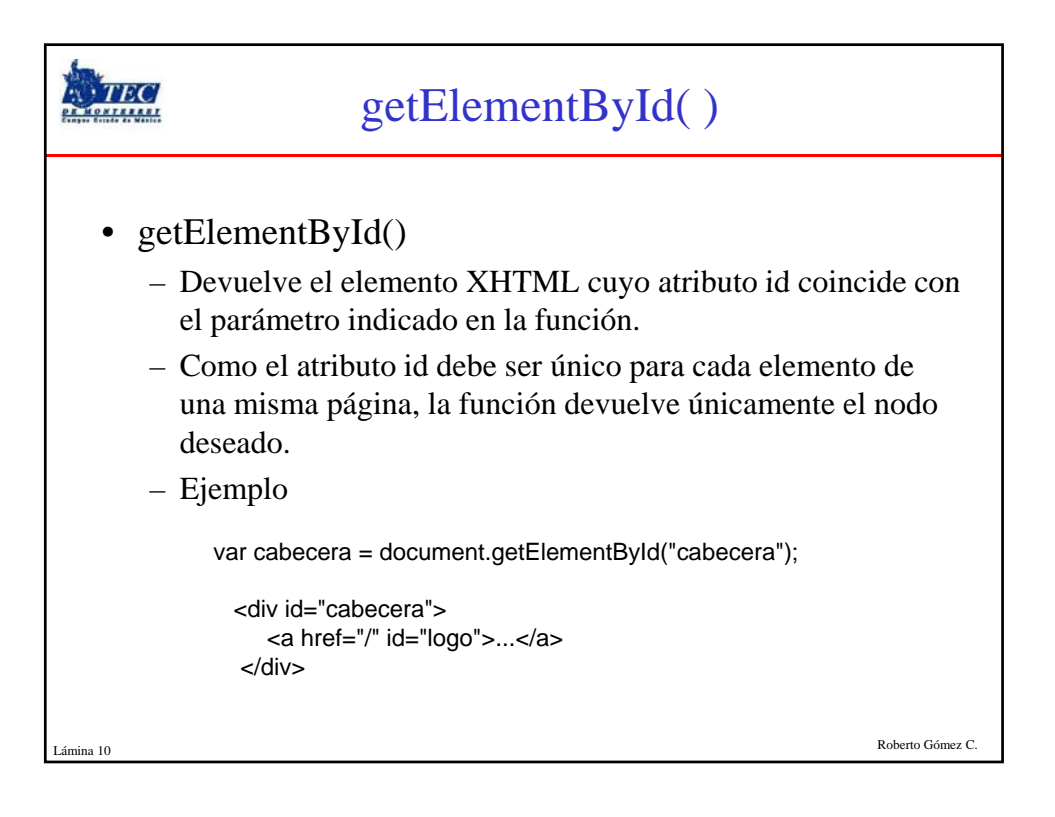

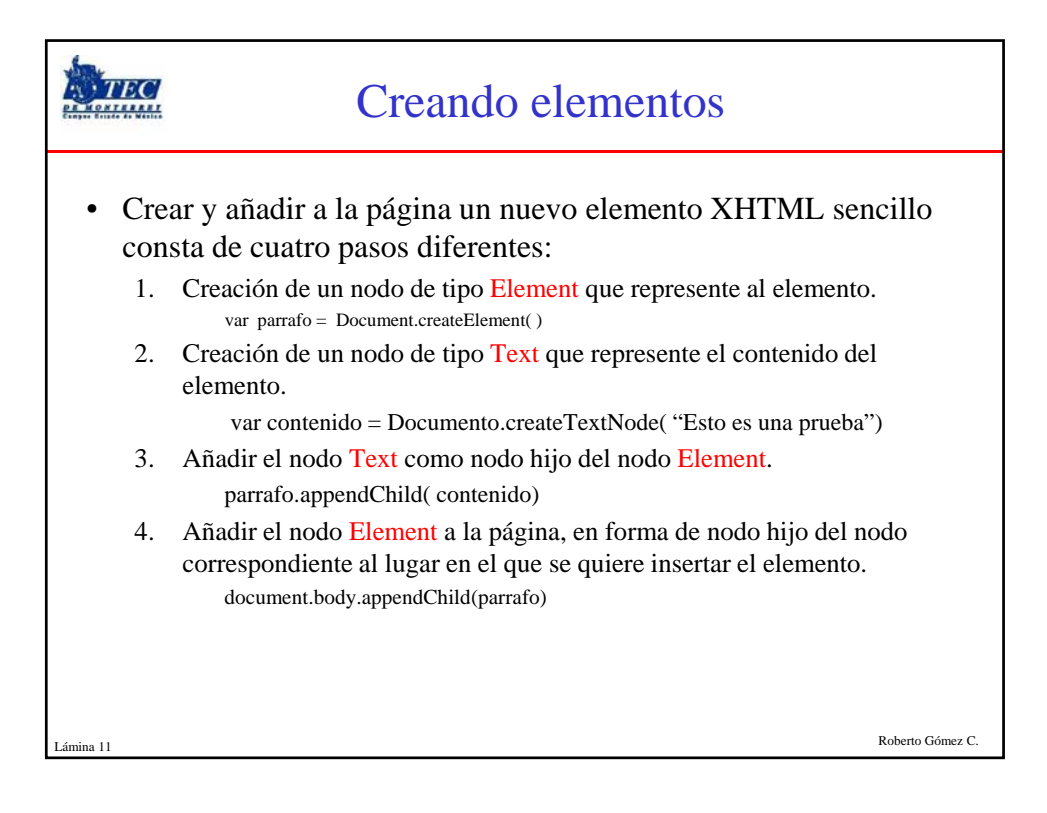

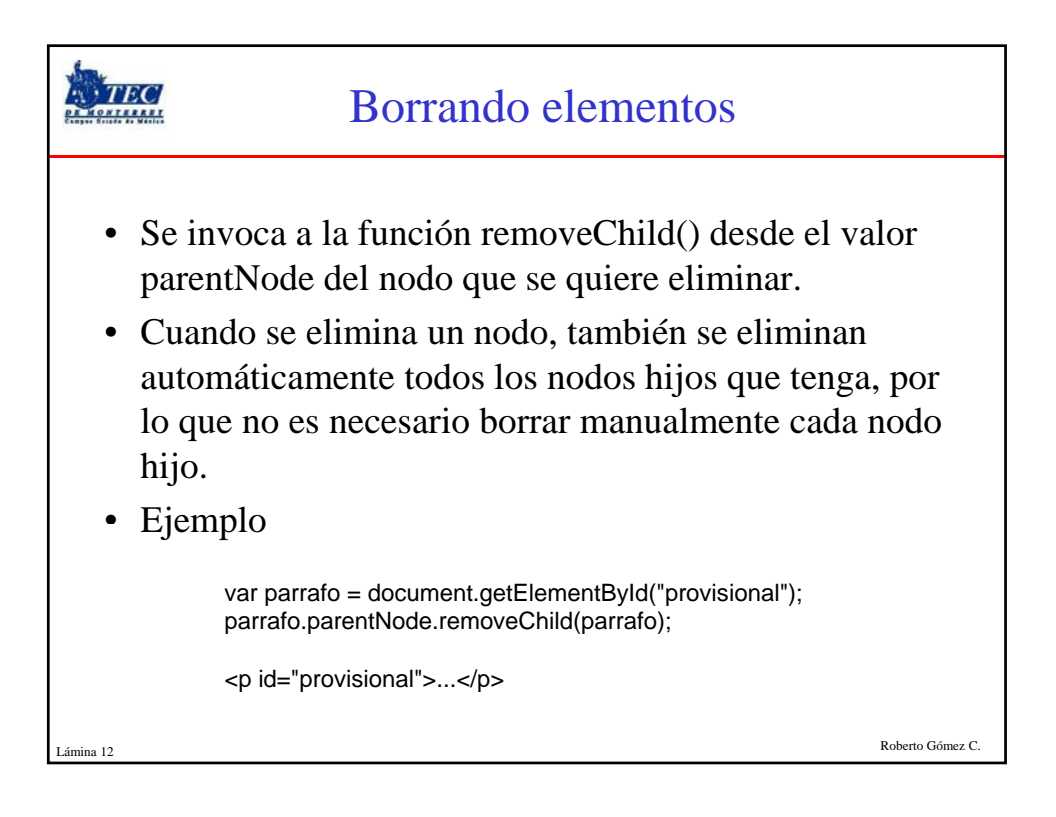

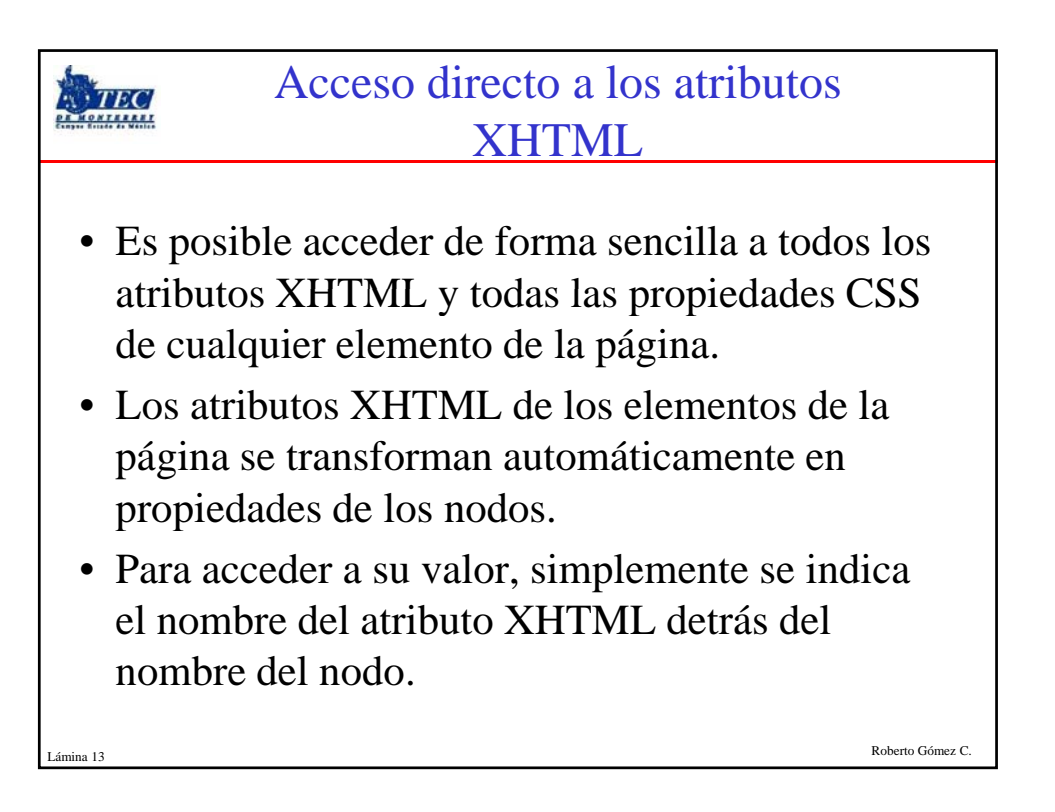

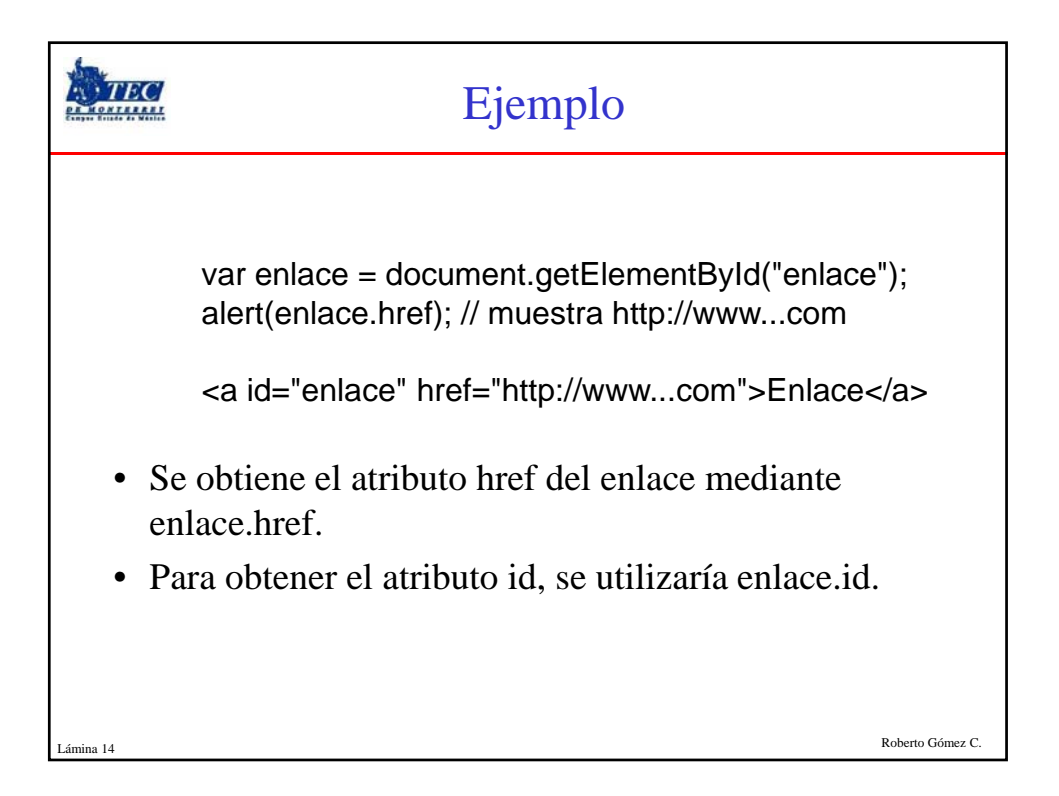

|                                                                                                    | Ejemplo cambio atributo |  |
|----------------------------------------------------------------------------------------------------|-------------------------|--|
| <html><br/><head><br/><script button<br="" href="h&lt;br&gt;Referencia pagina&lt;br&gt;&lt;input type=" ref1"="" type="text/ja&lt;br&gt;function cambioRef&lt;br&gt;document.getEleme&lt;br&gt;}&lt;br&gt;&lt;/script&gt;&lt;br&gt;&lt;/head&gt;&lt;br&gt;&lt;body&gt;&lt;br&gt;Acceda a la siguien&lt;br&gt;&lt;a id="></script></head></html> |                         |  |

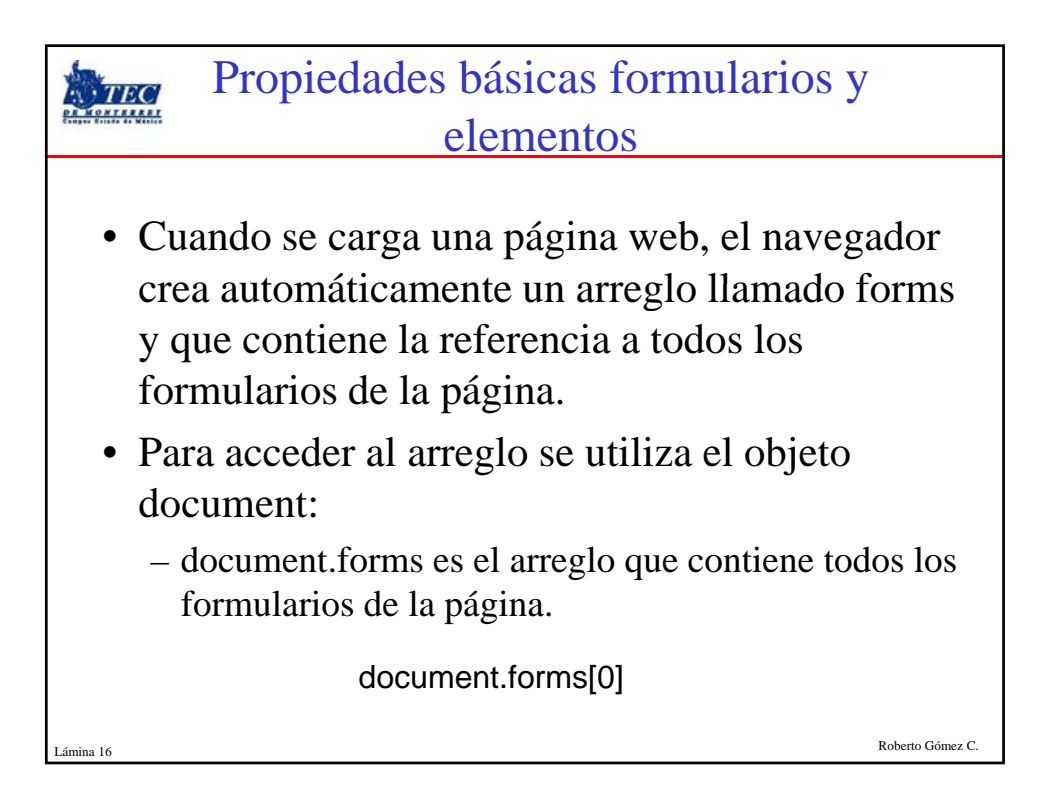

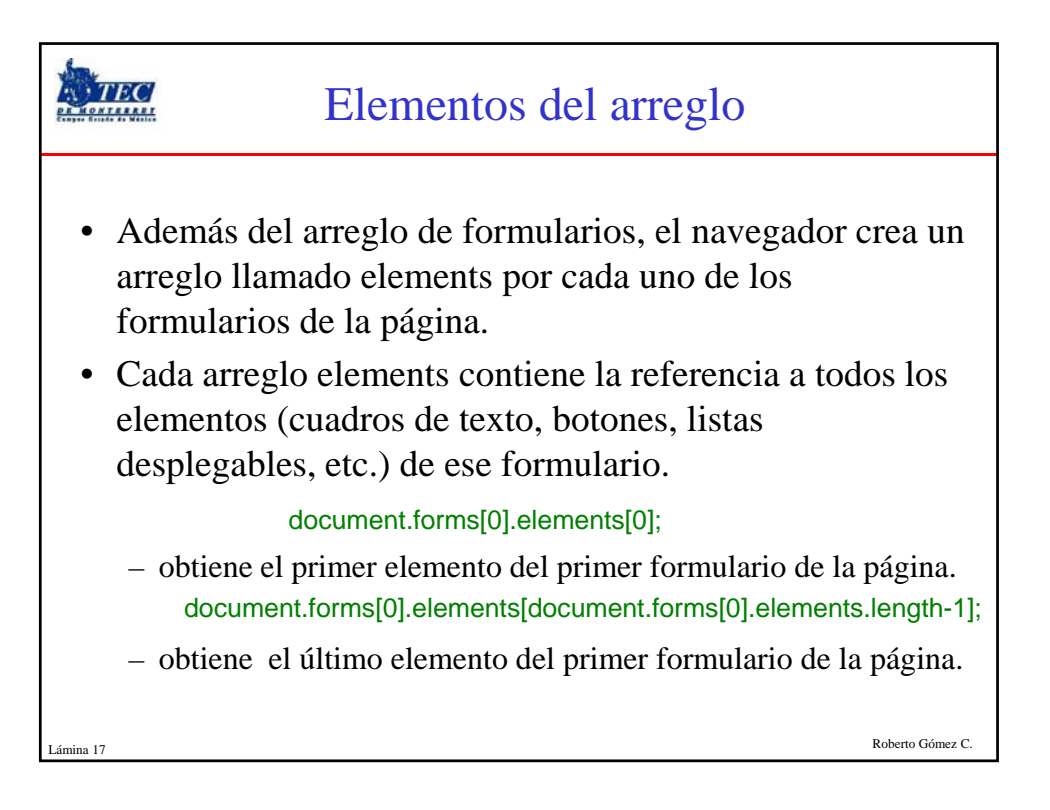

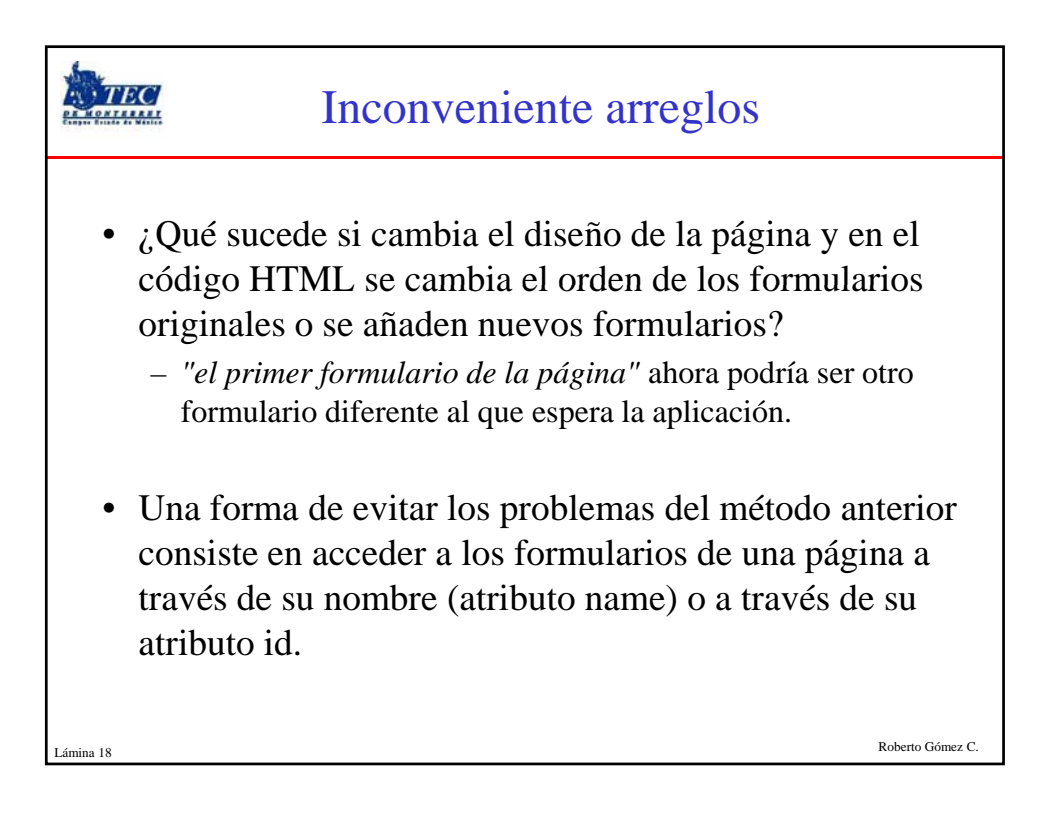

|                                                                                                    | Ejemplo acceso vía atributo name                                                                                                    |                  |
|----------------------------------------------------------------------------------------------------|----------------------------------------------------------------------------------------------------|------------------|
| • El o<br>cual<br>va<br>va                                                                          | bjeto document permite acceder directamente<br>quier formulario mediante su atributo name:<br>ar formularioPrincipal = document.formulario;<br>ar formularioSecundario = document.otro_formulario; | e a              |
| <fr< td=""><td>orm name="formulario" &gt;<br/><br/>form&gt;</td><td></td></fr<>                     | orm name="formulario" ><br><br>form>                                                                                                    |                  |
| <fr<br><br/><!--*</td--><td>orm name="otro_formulario" &gt;<br/><br/>form&gt;</td><td></td></fr<br> | orm name="otro_formulario" ><br><br>form>                                                                                                    |                  |
| Lámina 19                                                                                           |                                                                                                    | Roberto Gómez C. |

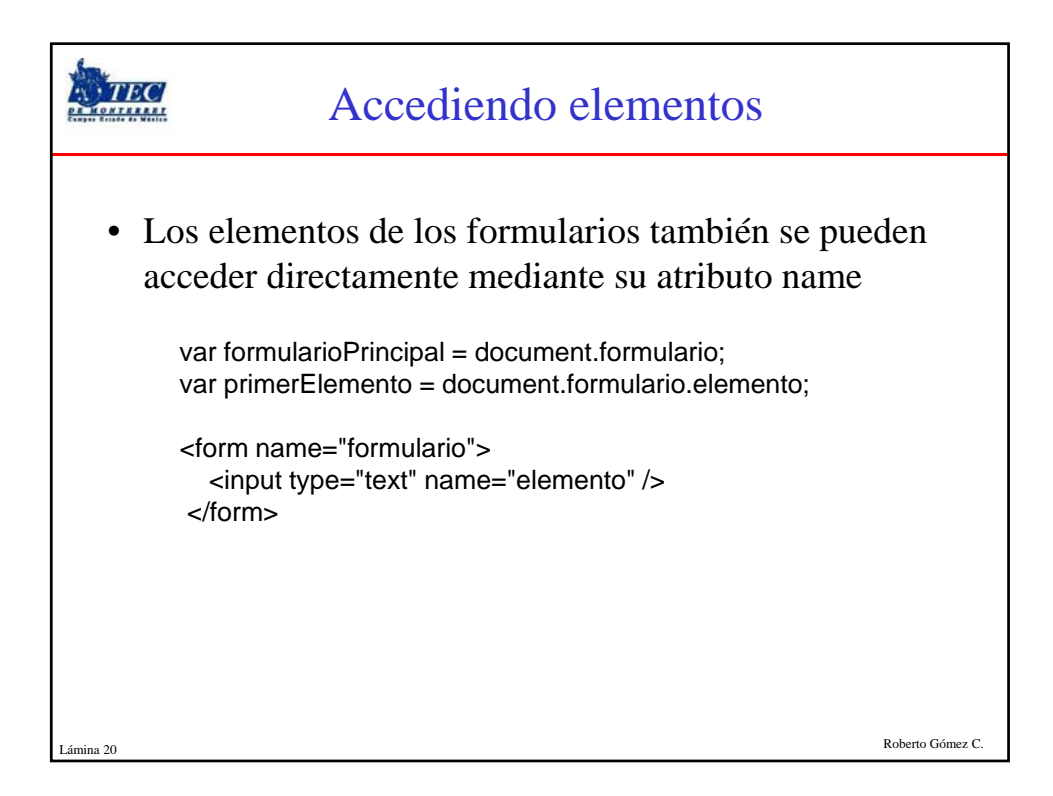

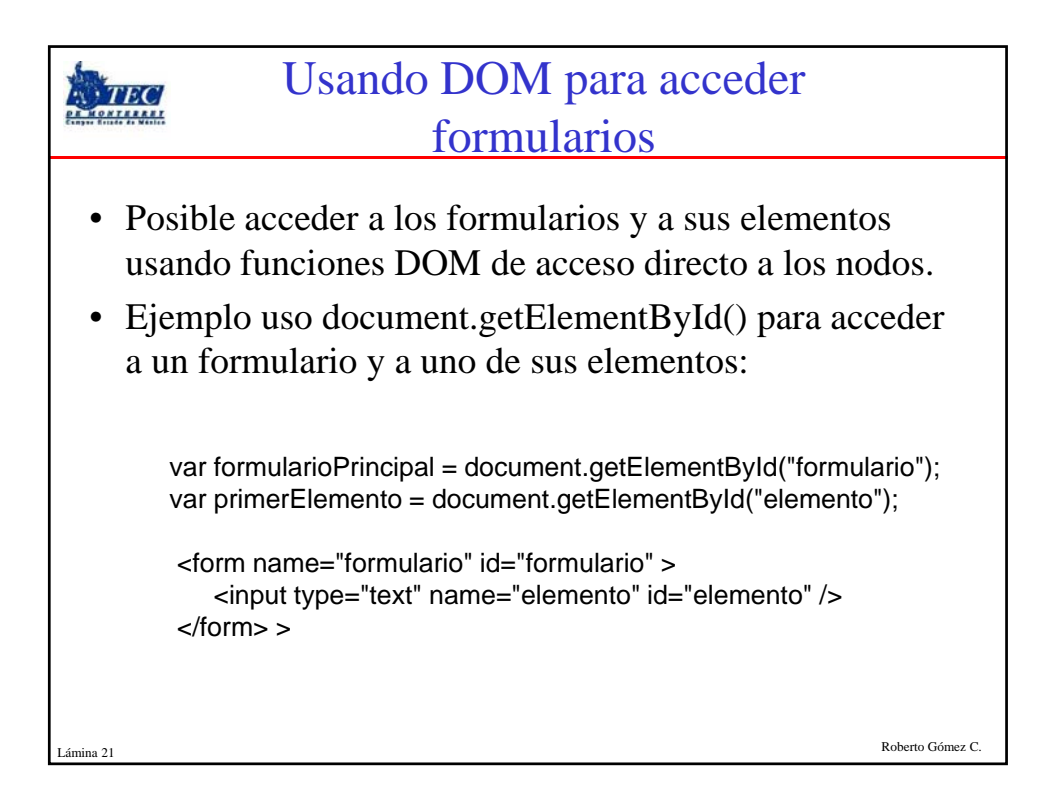

|                                                                                                    | Propiedades           |                                                                       |  |
|----------------------------------------------------------------------------------------------------|-----------------------|-----------------------------------------------------------------------|--|
| • Independientemente del método utilizado para obtener la referencia a un elemento de formulario, cada elemento dispone de las siguientes propiedades útiles para el desarrollo de las aplicaciones: |                       |                                                                       |  |
|                                                                                                    | Propiedad Descripción |                                                                       |  |
|                                                                                                    | type                  | indica el tipo de elemento que se trata                               |  |
|                                                                                                    | form                  | es una referencia directa al formulario al que pertenece el elemento. |  |
|                                                                                                    | name                  | obtiene el valor del atributo name de XHTML                           |  |
|                                                                                                    | value                 | permite leer y modificar el valor del atributo value de XHTML         |  |
|                                                                                                    |                       |                                                                       |  |
| Roberto Gómez C.                                                                                                    |                       |                                                                       |  |

| Eventos más usados en<br>formularios |                                                                                                    |
|--------------------------------------|----------------------------------------------------------------------------------------------------|
| Evento                               | Descripción                                                                                                    |
| onclick                              | evento que se produce cuando se pincha con el ratón sobre un elemento.                                                                                               |
| onchange                             | evento que se produce cuando el usuario cambia el valor de un elemento de texto                                                                                      |
| onfocus                              | evento que se produce cuando el usuario selecciona un elemento del formulario.                                                                                       |
| onblur                               | evento complementario de onfocus, ya que se produce cuando el<br>usuario ha <i>deseleccionado</i> un elemento por haber seleccionado<br>otro elemento del formulario |
|                                      |                                                                                                    |
|                                      |                                                                                                    |
| a 23                                 | Roberto Gómez C                                                                                                    |

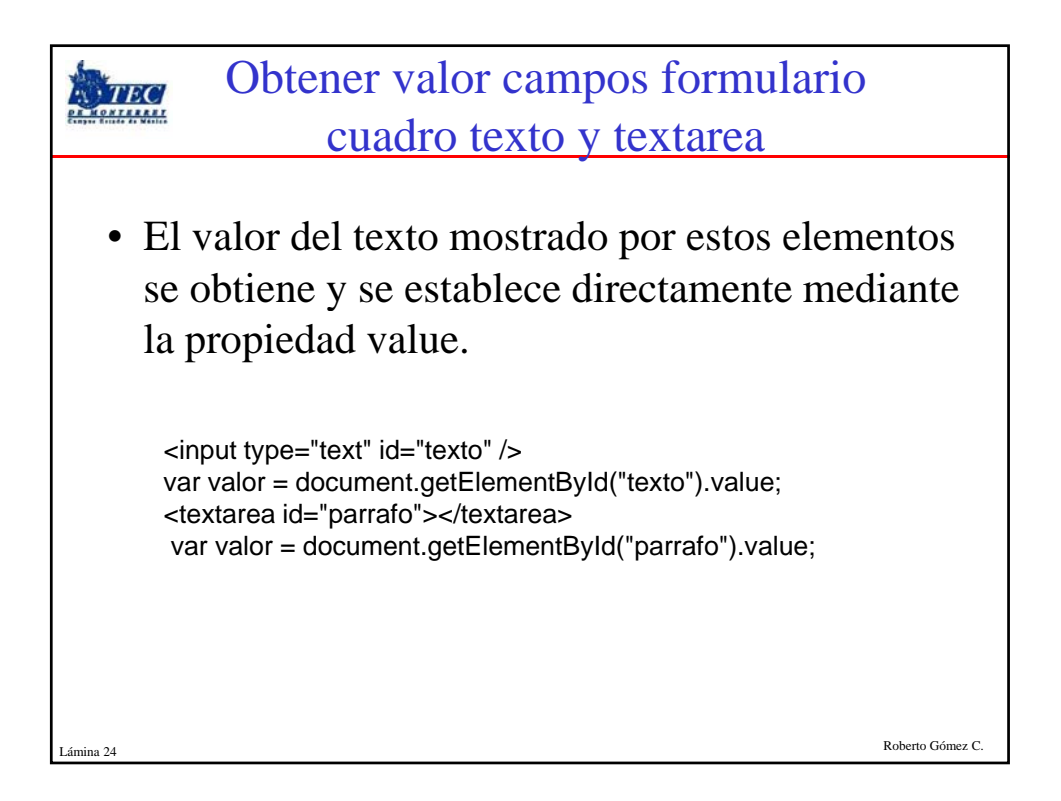

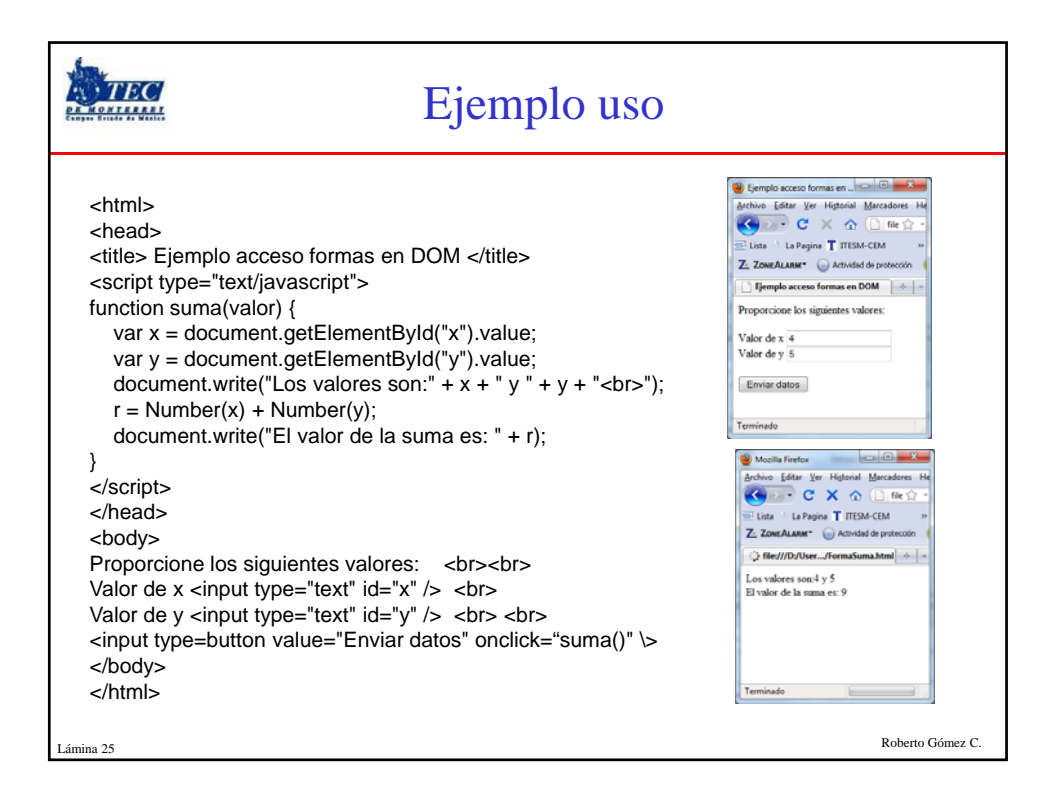

|           | Radiobutton                                                                                                    |  |  |  |  |
|-----------|----------------------------------------------------------------------------------------------------|--|--|--|--|
| • S       | e puede conocer los radiobuttons se ha seleccionado.                                                                                                    |  |  |  |  |
| • L       | • La propiedad checked devuelve true para el <i>radiobutton</i>                                                                                                    |  |  |  |  |
| se        | eleccionado y false en cualquier otro caso.                                                                                                    |  |  |  |  |
| • E       | jemplo:                                                                                                    |  |  |  |  |
| <<br>     | cinput type="checkbox" value="conds" name="condiciones" id="condiciones"/><br>de leído y acepto las condiciones<br>cinput type="checkbox" value="priv" name="privacidad" id="privacidad"/><br>de leído la política de privacidad |  |  |  |  |
| • D       | eterminando si cada checkbox ha sido seleccionado                                                                                                    |  |  |  |  |
|           | var elemento = document.getElementById("condi");<br>alert(" Elemento: " + elemento.value + "\n Seleccionado: " + elemento.checked);                                                                                              |  |  |  |  |
|           | elemento = document.getElementById("priv");<br>alert(" Elemento: " + elemento.value + "\n Seleccionado: " + elemento.checked);                                                                                                   |  |  |  |  |
| Lámina 26 | Roberto Gómez C.                                                                                                    |  |  |  |  |

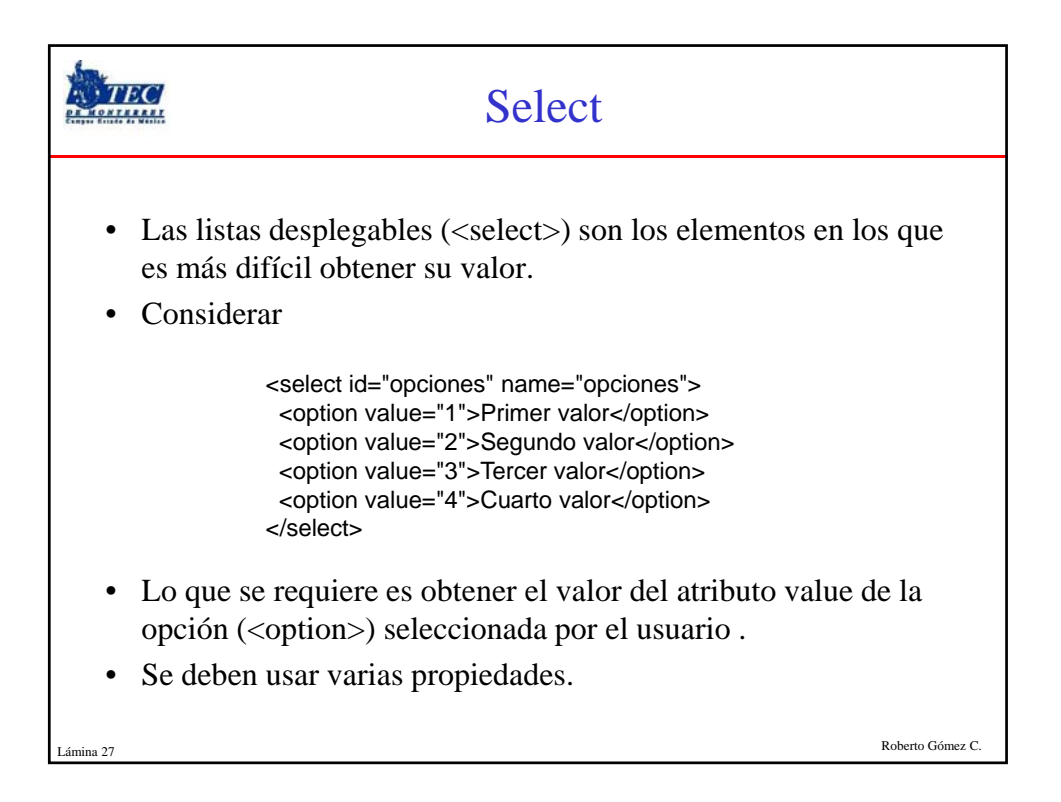

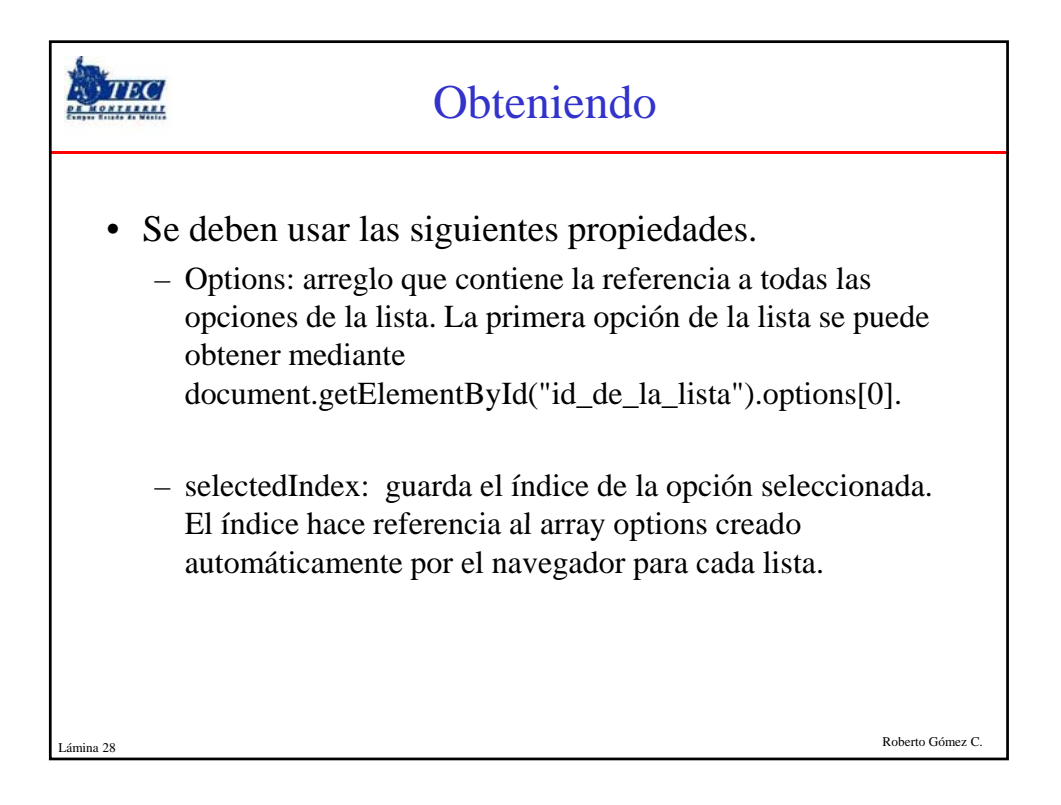

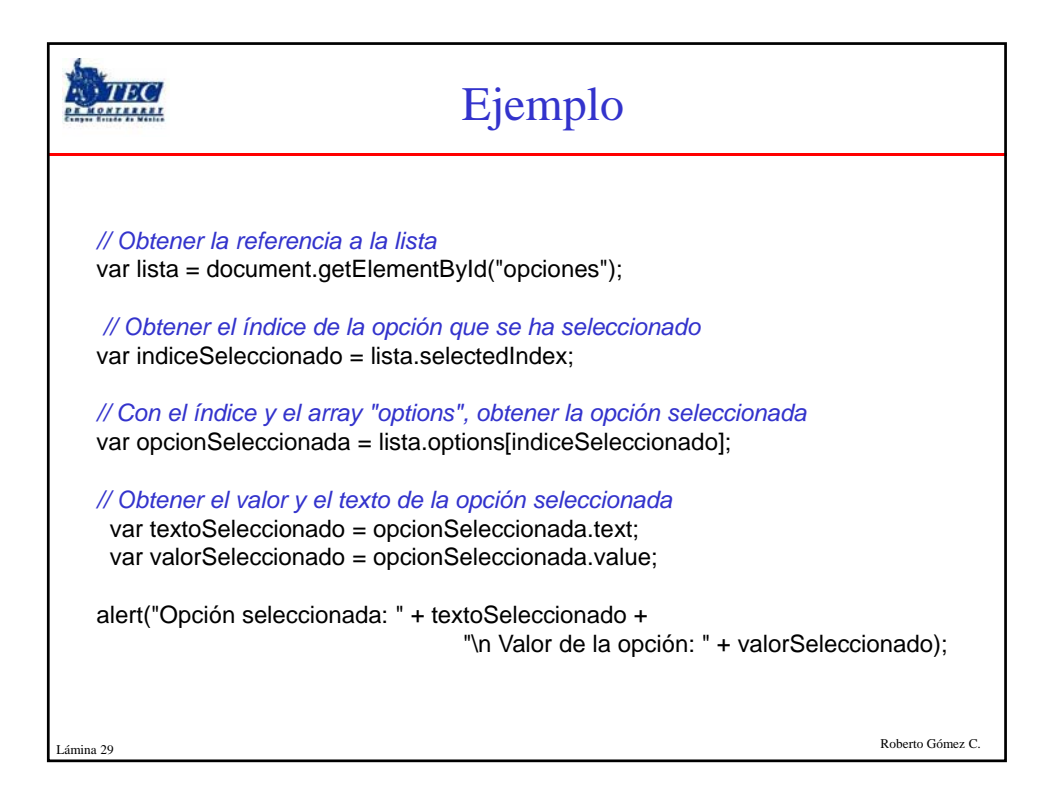

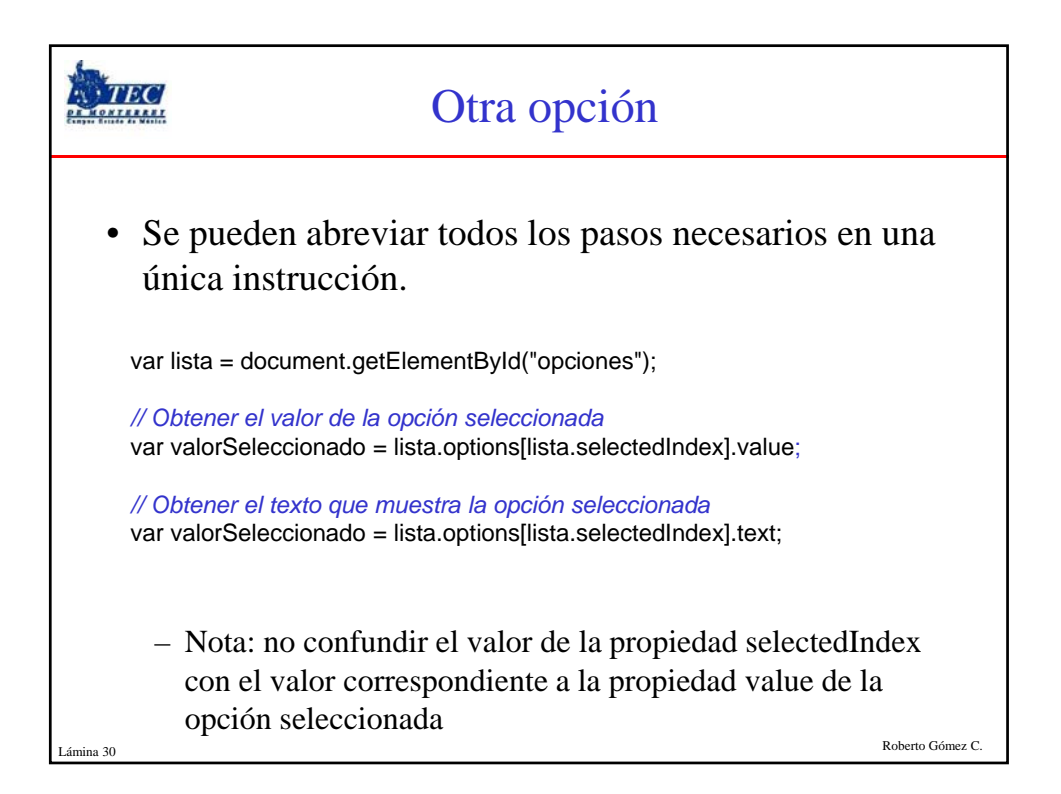

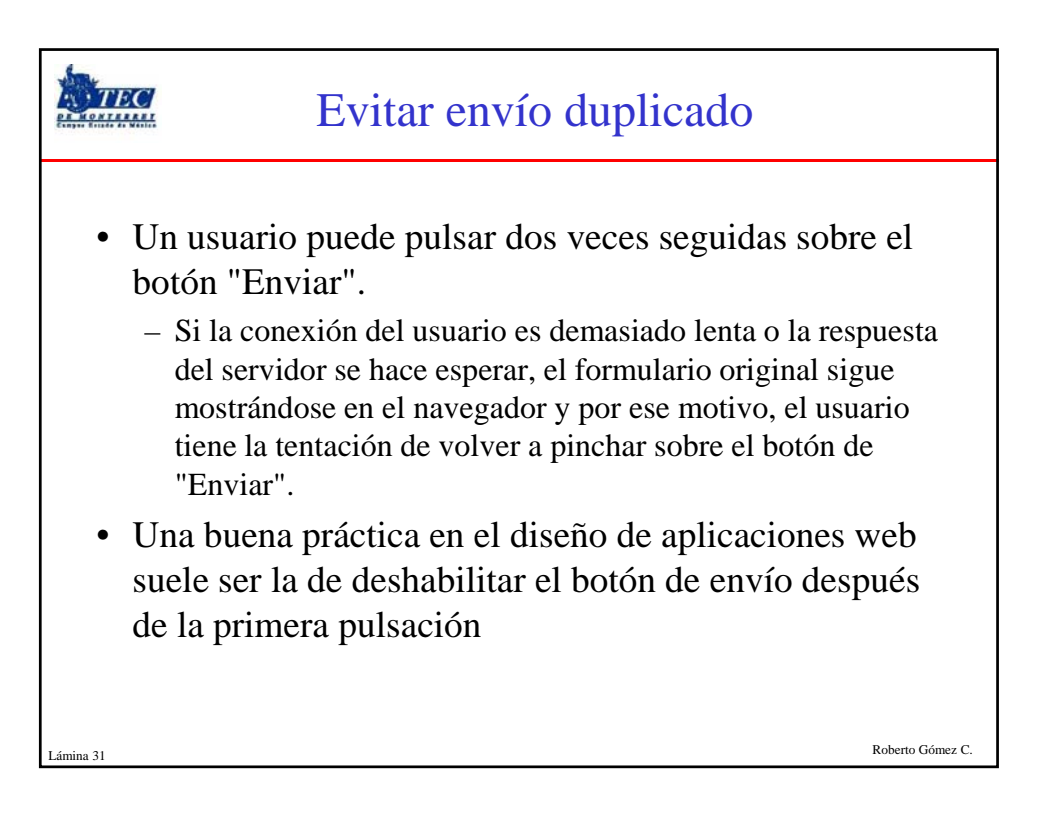

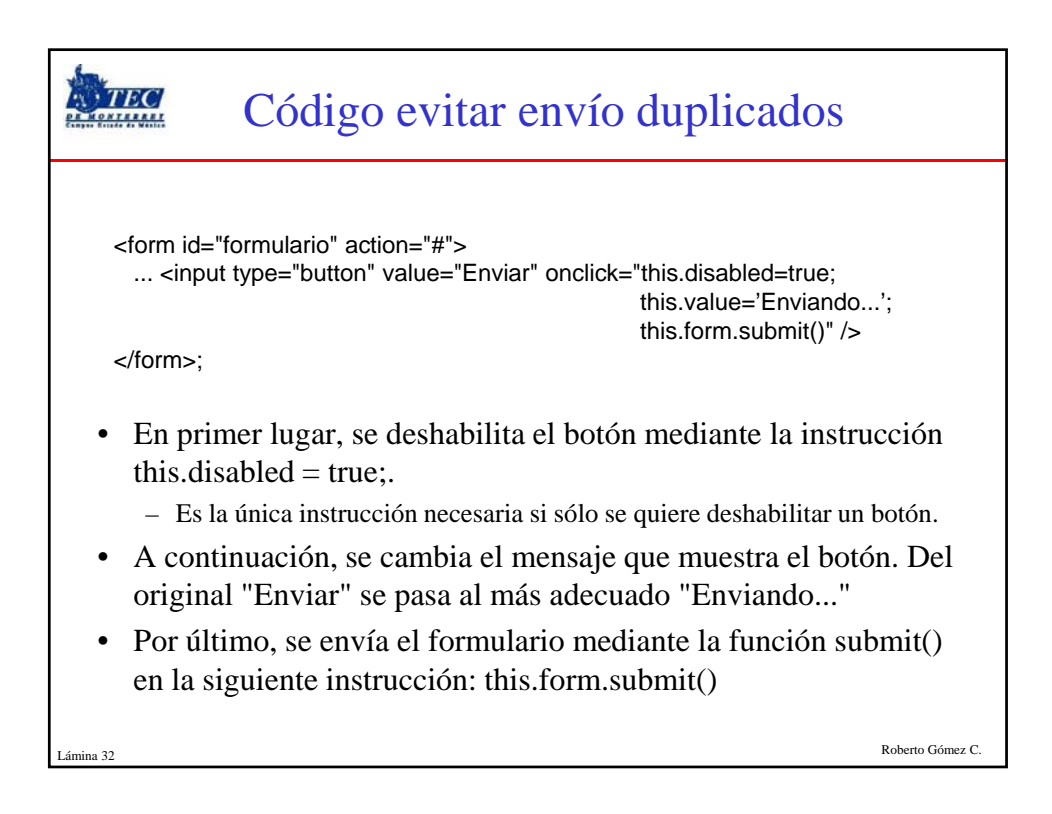

| E                                                                                                    | jemplo uso                                                                              |
|----------------------------------------------------------------------------------------------------|-----------------------------------------------------------------------------------------|
| <html><br/><head><br/></head><br/><body><br/>Proporcione los siguientes valores</body></html>                                                                                                    | 5:                                                                                      |
| Valor de x <input enviar<="" id="y&lt;br&gt;&lt;input type=button value=" td="" text"="" type="text"/> <td>" /&gt;<br/>" /&gt;<br/>Datos" onclick="this.disabled=true;<br/>this.value='Datos Enviados'"; /&gt;</td> | " /><br>" /><br>Datos" onclick="this.disabled=true;<br>this.value='Datos Enviados'"; /> |
|                                                                                                    |                                                                                         |
| Lámina 33                                                                                                    | Roberto Gómez C.                                                                        |

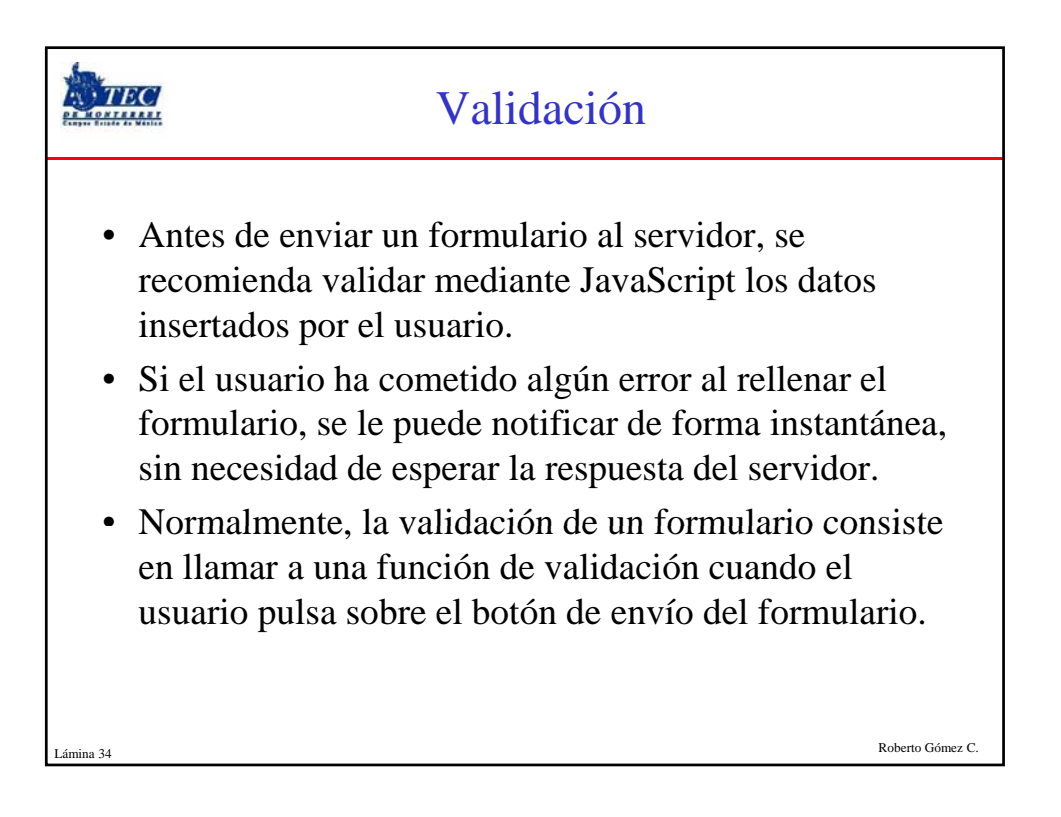

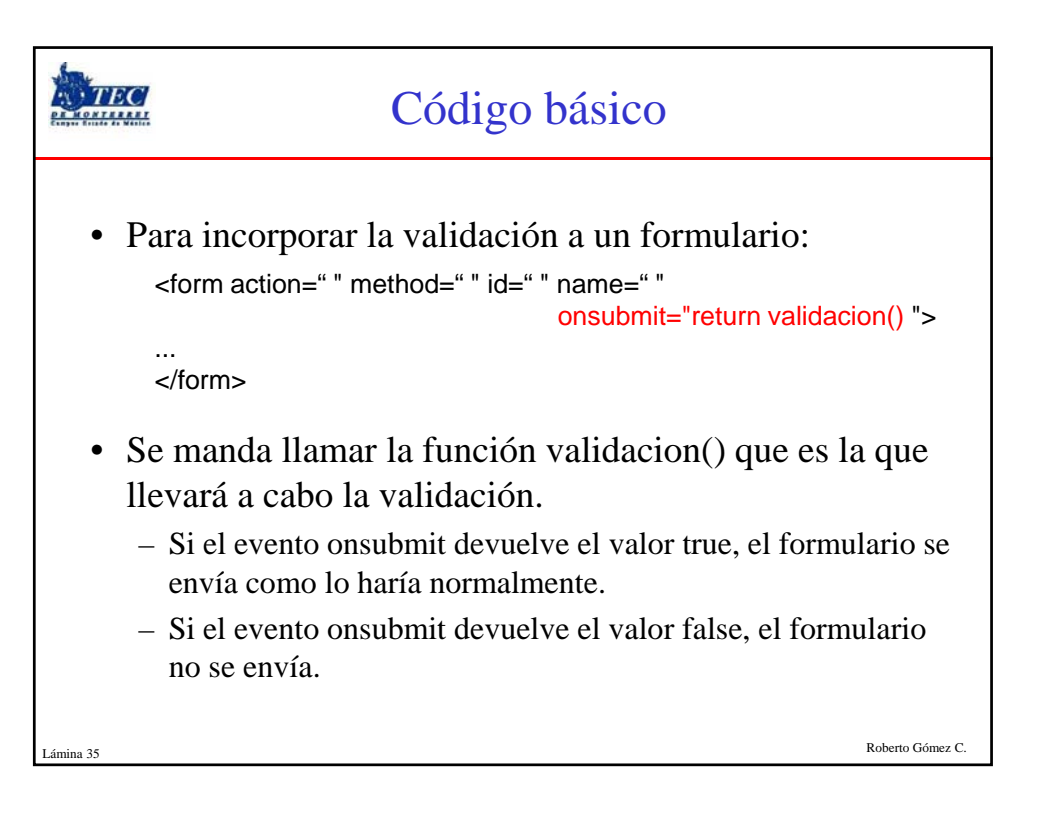

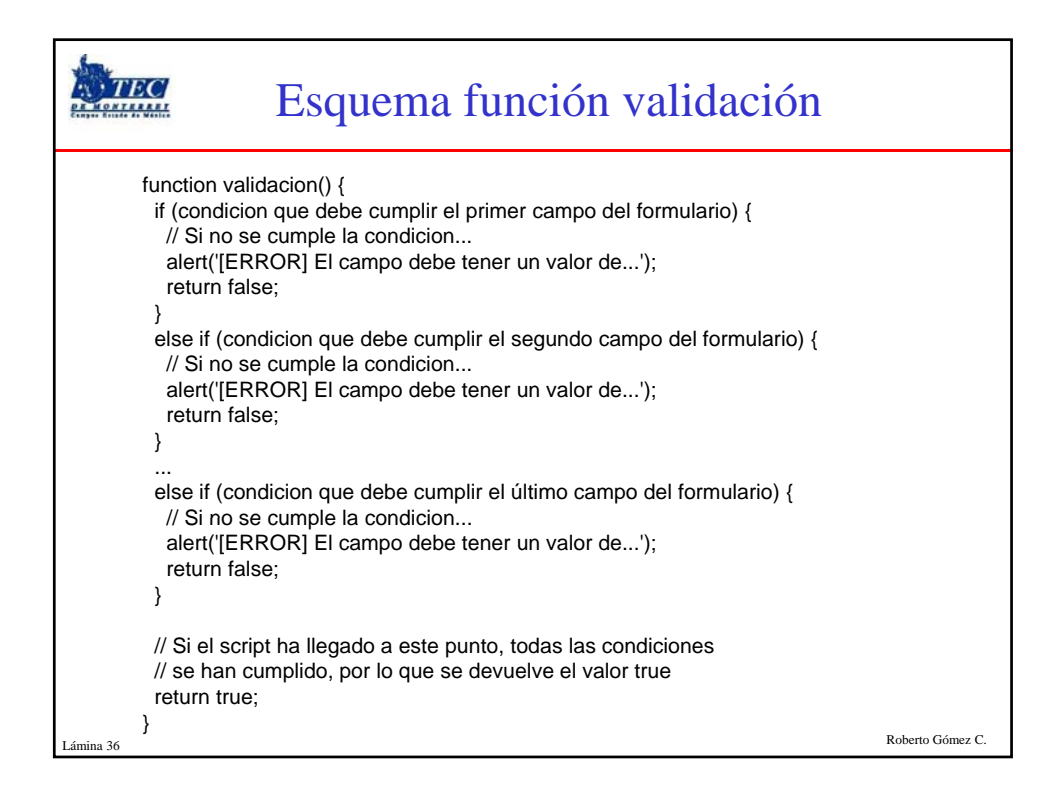

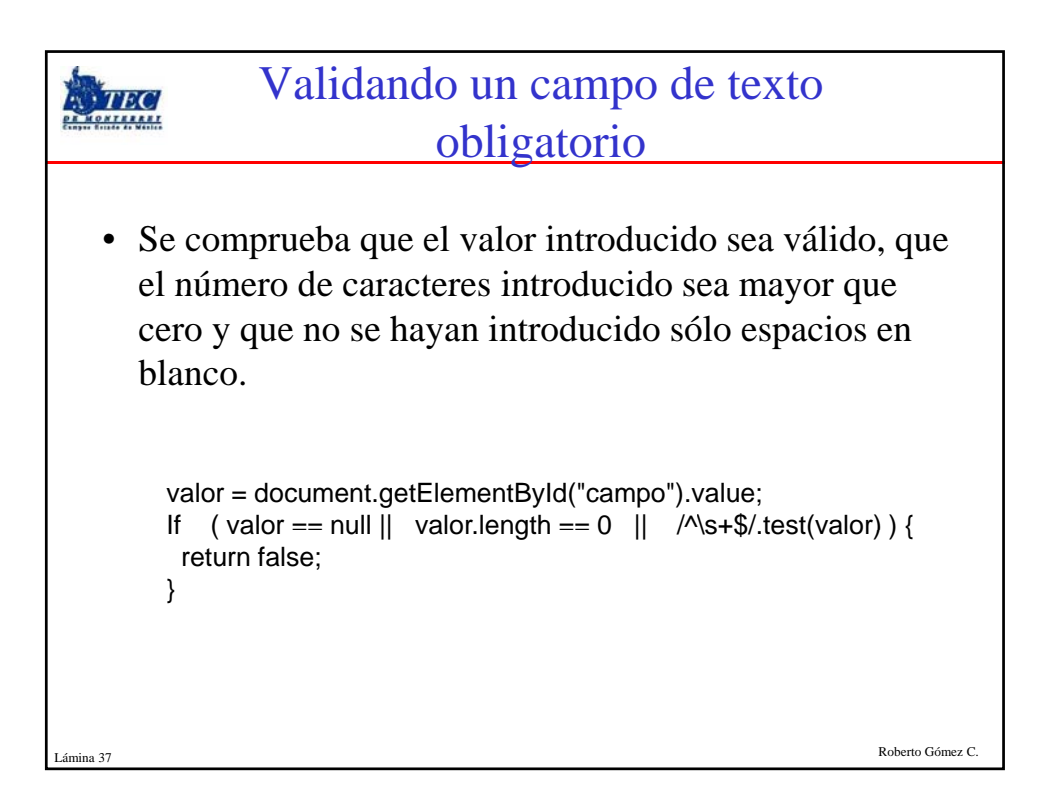

|                                                                                               | Validando un valor                                                                        | campo de texto con<br>es numérico |                  |  |  |
|-----------------------------------------------------------------------------------------------|-------------------------------------------------------------------------------------------|-----------------------------------|------------------|--|--|
| •                                                                                             | <ul> <li>Validar que se introdujo un valor numérico en un<br/>cuadro de texto.</li> </ul> |                                   |                  |  |  |
| valor = document.getElementById("campo").value;<br>if( isNaN(valor) ) {<br>return false;<br>} |                                                                                           |                                   |                  |  |  |
| • Ejemplo resultados función isNaN()                                                          |                                                                                           |                                   |                  |  |  |
|                                                                                               | isNaN(3);                                                                                 | // false                          |                  |  |  |
|                                                                                               | isNaN("3");                                                                               | // false                          |                  |  |  |
|                                                                                               | isNaN(3.3545);                                                                            | // false                          |                  |  |  |
|                                                                                               | isNaN(32323.345);                                                                         | // false                          |                  |  |  |
|                                                                                               | isNaN(+23.2);                                                                             | // false                          |                  |  |  |
|                                                                                               | isNaN("-23.2");                                                                           | // false                          |                  |  |  |
|                                                                                               | isNaN("23a");                                                                             | // true                           |                  |  |  |
|                                                                                               | isNaN("23.43.54");                                                                        | // true                           |                  |  |  |
| Lámina 38                                                                                     |                                                                                           |                                   | Roberto Gómez C. |  |  |

| Ejemplo va                                                                                                    | lidación rangos de |
|----------------------------------------------------------------------------------------------------|--------------------|
| n n                                                                                                    | úmeros             |
| <html><br/><head><br/><script type="text/javascript"><br>function DataCheck()<br>{</td><td></td></tr><tr><td>var x = document.getElementById( x ).value;<br>var y = document.getElementById("y").value;</td><td><pre><BODY> <FORM NAME="forma" onSubmit="return DataCheck()" ></pre></td></tr><tr><td><pre>if( isNaN(x)    isNaN(y) ) {     alert("Los datos deben ser numericos");     return false; } if ( (Number(x) < 0 )    ( Number(x) > 100 )) {     alert("El valor de x es invalido");     return false;</pre></td><td>Valor de x (entre 1 y 100): <INPUT ID="x" SIZE=3><br><BR> <BR><br>Valor de y (entre 1 y 100): <INPUT ID="y" SIZE=3><br><BR> <BR> <BR><br><INPUT TYPE=SUBMIT VALUE="Submit"><br></FORM><br></BODY></td></tr><tr><td><pre>} if ( (Number(y) < 0 )    ( Number(y) > 100 )) {     alert("El valor de y es invalido");     return true; } alert("Datos Validos"); return true; } </script></head></html> |                    |
| <br>Lámina 39                                                                                                    | Roberto Gómez C.   |

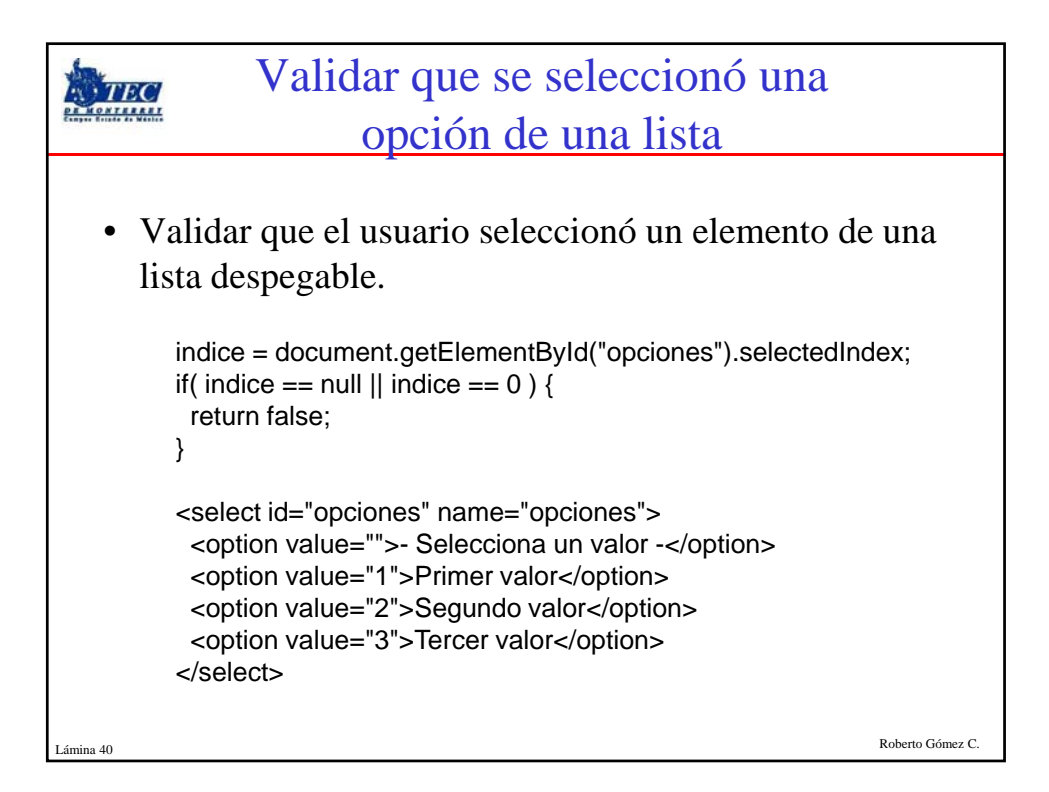

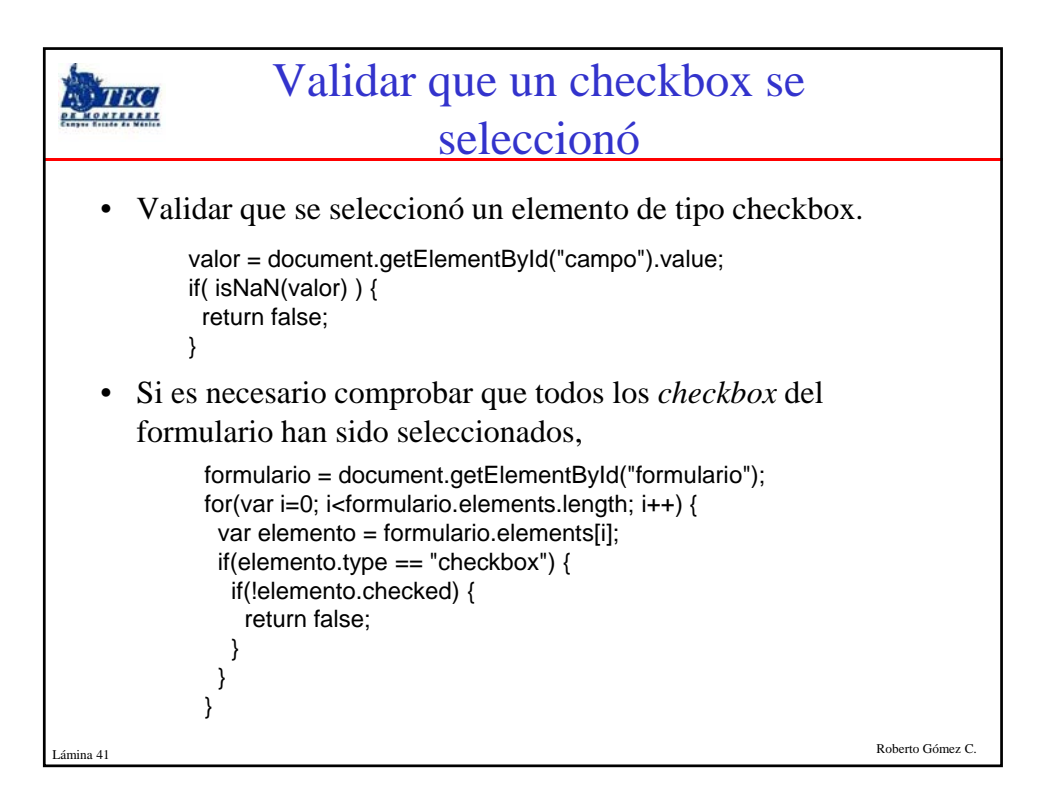

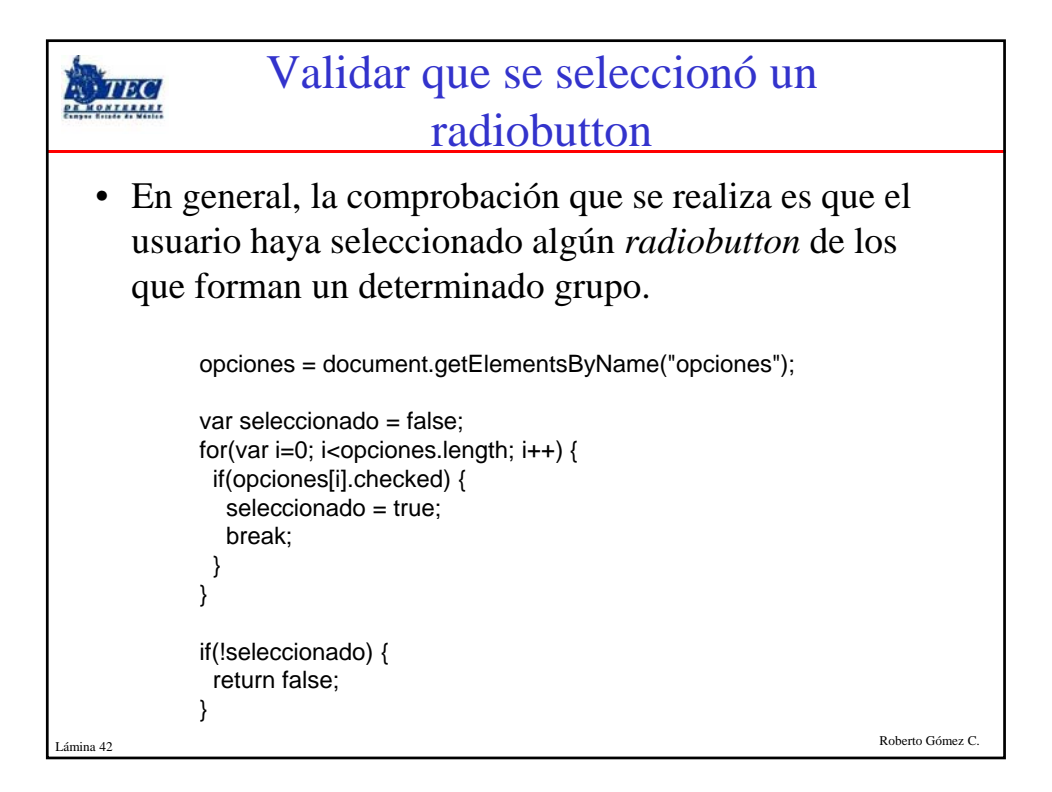

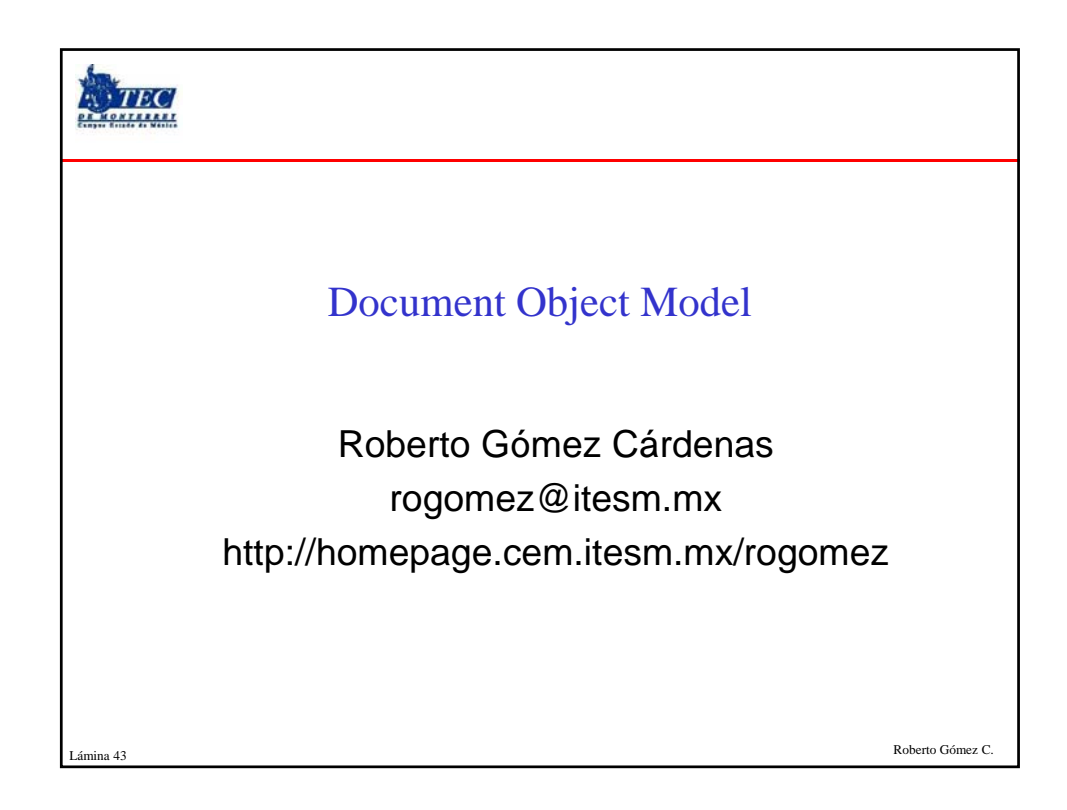

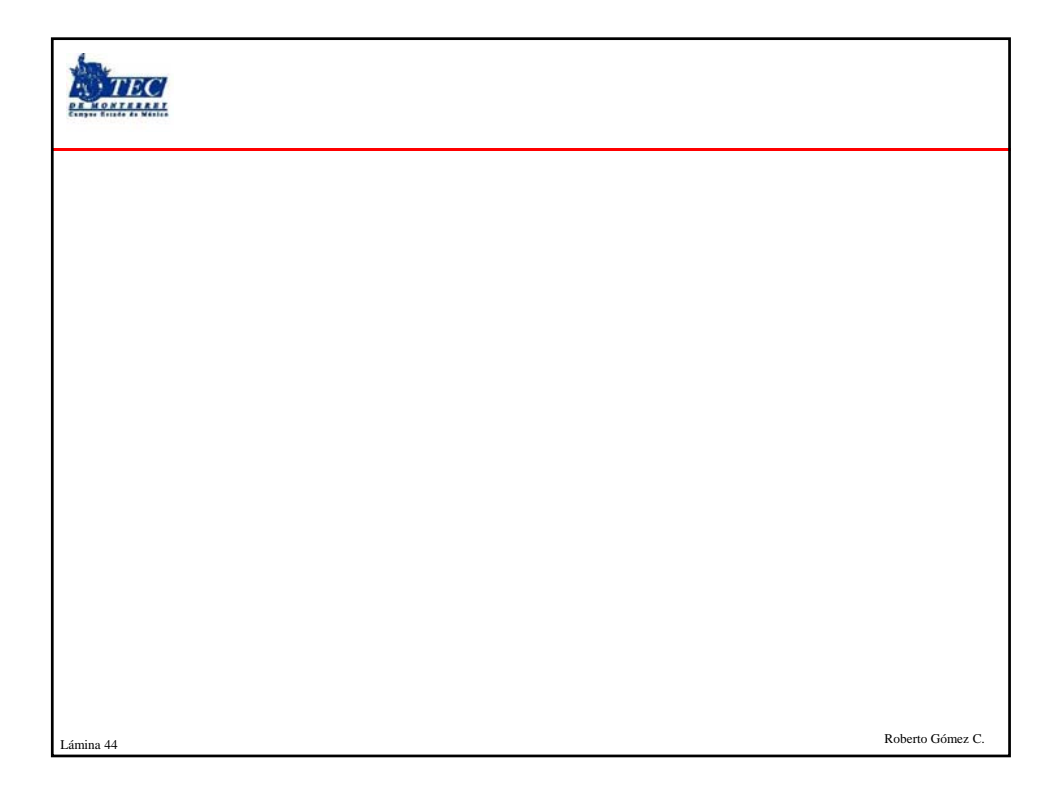

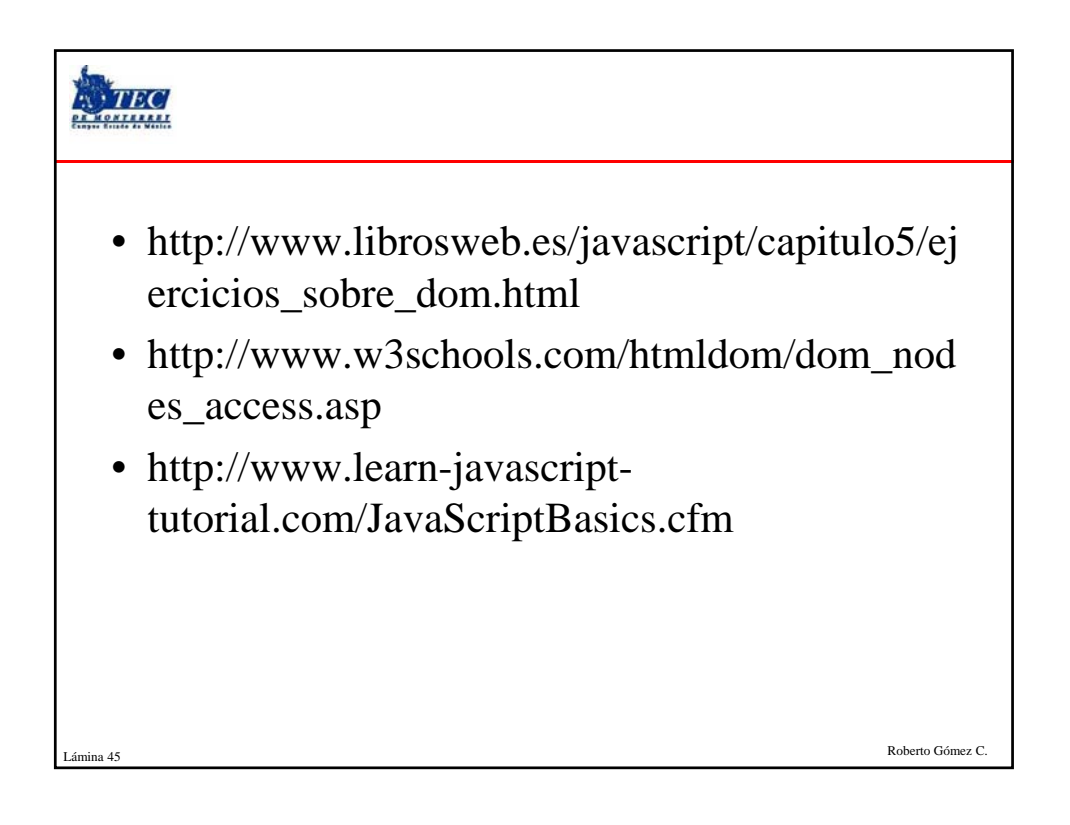